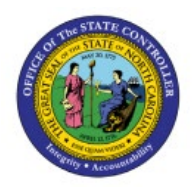

# **CMIA REPORTING**

QUICK REFERENCE GUIDE PNG-01

## Purpose

The purpose of this Quick Reference Guide **(QRG)** is to provide a step-by-step explanation of CMIA Reporting in the North Carolina Financial System **(NCFS)**.

# Introduction and Overview

This QRG covers the process of CMIA Reporting in NCFS. For monthly CMIA reporting, agencies must reflect the payments by type in different columns (check, electronic) and list by date. The AP-011 report can be filtered that provide that detail. The RTR-165 can provide federal deposit amounts by date and transfers. The NC Payment with COA Detail Report and NC Agency GL Transaction Detailed Report are Oracle custom pre-built reports using chart of account segments and date ranges as parameters.

# NC Payment with COA Detail Report (RPT-AP-011)

To run NC Payment with COA Detail Report (RPT-AP-011), follow the steps below:

- 1. Log in to the NCFS portal with your credentials to access the system.
- 2. On the Home page, click the Tools tab and click the Reports and Analytics app.

| (  | Good a              | afternoon               | , Training Sup     |                          |                        |
|----|---------------------|-------------------------|--------------------|--------------------------|------------------------|
| E) | penses              | Procurement             | My Enterprise Tool | s Configuration          | Others                 |
| Q  | UICK ACTIONS        |                         | APPS               |                          |                        |
|    | Manage G<br>History | Collaboration Messaging |                    |                          |                        |
|    | 🍋 🛛 Al Apps A       | dministration           | Set Preferences    | Alerts Composer          | Developer<br>Connect   |
|    |                     |                         |                    |                          |                        |
|    |                     |                         | Worklist           | Reports and<br>Analytics | Scheduled<br>Processes |

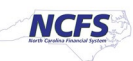

3. On the **Reports and Analytics** page, click the **Browse Catalog** button.

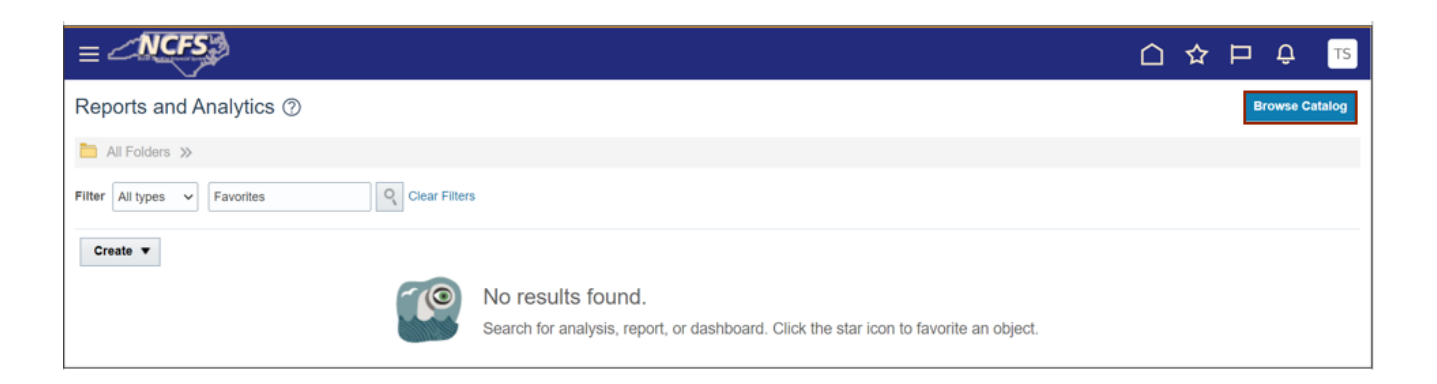

4. The **Catalog** window appears. Click the **Shared Folder>Custom>FBR Custom> Report** folder.

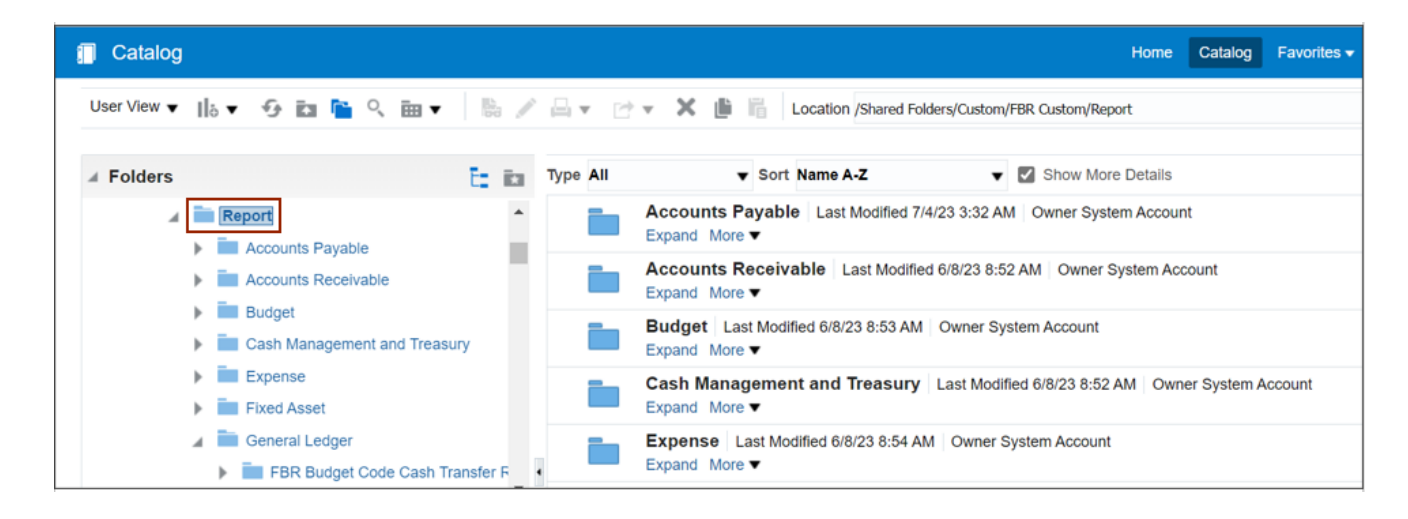

5. Under the Accounts Payable tab, click the NC Payment with COA Detail Report.

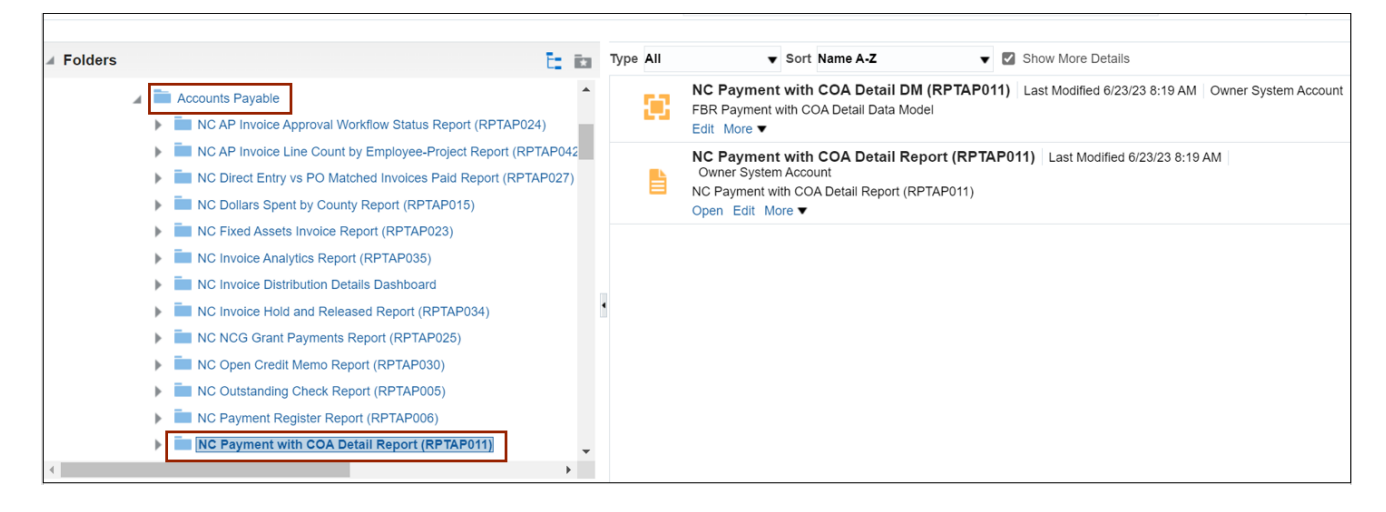

#### 6. Click the **Open** button.

| Folders              | Ez ilo                                          | Type All | ▼ Sort Name A-Z                                                                                    | <ul> <li>Show More Details</li> </ul>                        |  |  |  |  |
|----------------------|-------------------------------------------------|----------|----------------------------------------------------------------------------------------------------|--------------------------------------------------------------|--|--|--|--|
| 🖌 🚞 Accounts Payable | · · · · · · · · · · · · · · · · · · ·           |          | NC Payment with COA Detail DM (R                                                                   | RPTAP011) Last Modified 6/23/23 8:19 AM Owner System Account |  |  |  |  |
| NC AP Invoice        | Approval Workflow Status Report (RPTAP024)      |          | Edit More V                                                                                        |                                                              |  |  |  |  |
| NC AP Invoice        | Line Count by Employee-Project Report (RPTAP042 |          | NC Payment with COA Detail Report (RPTAP011) Last Modified 6/23/23 8:19 AM<br>Owner System Account |                                                              |  |  |  |  |
| NC Direct Ent        | y vs PO Matched Invoices Paid Report (RPTAP027) |          |                                                                                                    |                                                              |  |  |  |  |
| NC Dollars Sp        |                                                 |          | Open Edit More ▼                                                                                   | P011)                                                        |  |  |  |  |
| NC Fixed Ass         |                                                 |          |                                                                                                    |                                                              |  |  |  |  |
| NC Invoice Ar        |                                                 |          |                                                                                                    |                                                              |  |  |  |  |
| NC Invoice Di        | stribution Details Dashboard                    |          |                                                                                                    |                                                              |  |  |  |  |
| NC Invoice He        | ld and Released Report (RPTAP034)               | •        |                                                                                                    |                                                              |  |  |  |  |
| NC NCG Gran          | t Payments Report (RPTAP025)                    |          |                                                                                                    |                                                              |  |  |  |  |
| 🕨 🛅 NC Open Cre      | lit Memo Report (RPTAP030)                      |          |                                                                                                    |                                                              |  |  |  |  |
| NC Outstandi         | ng Check Report (RPTAP005)                      |          |                                                                                                    |                                                              |  |  |  |  |
| NC Payment I         | Register Report (RPTAP006)                      |          |                                                                                                    |                                                              |  |  |  |  |
| NC Payment           | with COA Detail Report (RPTAP011)               |          |                                                                                                    |                                                              |  |  |  |  |

7. On the **NC Payment with COA Detail Report (RPTAP011)** page, select the **Business Unit** from the *Business Unit* drop-down choice list.

In this example, we chose **5000 NC COMMUNITY COLLEGE SYSTEM OFFICE**. Enter the **Payment Accounting From Date** and **Payment Accounting To Date**.

| NC Payment with COA Deta       | il Report (RPTAP011)   |                                  |            | Home Catalog                       | Favorites   Dashboards | Create 👻 Open 👻    |
|--------------------------------|------------------------|----------------------------------|------------|------------------------------------|------------------------|--------------------|
| Business Unit                  | 5000 NC COMMUNITY COLL | T Disbursement Bank Account Name | All        | v                                  |                        |                    |
| * Payment Accounting From Date | 01/01/2023             | * Payment Accounting To Date     | 06/30/2023 | Payment Method                     | All                    | ▼ Payment Nu       |
| Agency                         | All                    | ▼ Budget Fund                    | All        | ▼ Account                          | All                    | ·                  |
| Program                        | All                    | ▼ Funding Source                 | All        | <ul> <li>Parent Project</li> </ul> | All                    | w Pr               |
| Inter Fund                     | All                    | ▼ Future 1                       | All        | ▼ Future 2                         | All                    | ▼ Fut <del>-</del> |
|                                |                        |                                  |            |                                    |                        | •                  |
| NC Payment with COA Det        |                        |                                  |            |                                    | <del>6</del> ⊞         | x 🗘 🛛              |

8. Select the **Parent Project** from the *Parent Project* drop-down choice list.

In this example, we chose **50G0000200-APPRENTICESHIP BUILDING ST CAPACITY GRANT (SAE2020)** 17.285. Click the **Apply** button.

| NITY COLL | ▼ Disbursement Ba | nk Account Name   | All        |    | *                |                        |         |           |     |         | -   |
|-----------|-------------------|-------------------|------------|----|------------------|------------------------|---------|-----------|-----|---------|-----|
| 00        | * Payment A       | ccounting To Date | 06/30/2023 | 60 | Payment Method   | All                    | ▼ Payme | nt Number | All | Ŧ       | - 1 |
|           | v                 | Budget Fund       | All        |    | ▼ Account        | All                    | Ŧ       | AMU       | All | v       | - 1 |
|           | v                 | Funding Source    | All        |    | ▼ Parent Project | 50G0000200-APPRENTICES | Ŧ       | Project   | All | Ŧ       |     |
|           | *                 | Future 1          | All        |    | Future 2         | All                    | *       | Future 3  | All | T Apply | 1 - |

## 9. Click the **download** [ 😼 ] icon. Click the **Open** button to run the report.

|                                | evr.ia.uso.oracieciouu.c | n/an | alytics/saw.ull?bipublisherEntry&Ad                | .uon A.    | ਪ <b>ਪ</b> ਪ           |                       |
|--------------------------------|--------------------------|------|----------------------------------------------------|------------|------------------------|-----------------------|
| NC Payment with COA Deta       | il Report (RPTAP011      |      |                                                    |            | Downloads              |                       |
| Business Unit                  | 1600 DEPARTMENT OF       | N\ 🔻 | <ul> <li>Disbursement Bank Account Name</li> </ul> | All        | What do you want to de | o with NC Payment wit |
| * Payment Accounting From Date | 01/02/2023               |      | * Payment Accounting To Date                       | 07/10/2023 | Open                   | Save as 🗸 🗸           |
| Agency                         | All                      |      | Budget Fund                                        | All        |                        |                       |
| Program                        | All                      |      | Funding Source                                     | All        |                        |                       |
| Inter Fund                     | All                      |      | Future 1                                           | All        |                        |                       |
| •                              |                          |      |                                                    |            |                        |                       |

#### 10. The NC Payment with COA Detailed Report output is generated.

| North C                                                                                                    | ICFS<br>arolina Financial System                                                                                                    |                                                                               | North Carolina Financial System<br>Office of State Controller<br>NC Payment with COA Detail Report (RPT-AP-011) |                                                                                  |                                                                             |                 |                                             |                                                                                  |                                                                                  |  |  |
|----------------------------------------------------------------------------------------------------|----------------------------------------------------------------------------------------------------|-------------------------------------------------------------------------------|----------------------------------------------------------------------------------------------------|----------------------------------------------------------------------------------|-----------------------------------------------------------------------------|-----------------|---------------------------------------------|----------------------------------------------------------------------------------|----------------------------------------------------------------------------------|--|--|
|                                                                                                    | ~                                                                                                    |                                                                               |                                                                                                    |                                                                                  | 07/11/2023                                                                  | 09:15:15 A      | M                                           |                                                                                  |                                                                                  |  |  |
| Parameters                                                                                                    |                                                                                                    |                                                                               |                                                                                                    |                                                                                  |                                                                             |                 |                                             |                                                                                  |                                                                                  |  |  |
| Business Unit                                                                                                    | 5000 NC COMMUN<br>COLLEGE SYSTEM<br>OFFICE                                                                                                    | ITY A                                                                         | MU                                                                                                    |                                                                                  | All                                                                         |                 |                                             |                                                                                  |                                                                                  |  |  |
| Disbursement Bank Acco<br>Name                                                                                                    | ount All                                                                                                    | I                                                                             | Program                                                                                                    |                                                                                  | All                                                                         |                 |                                             |                                                                                  | -                                                                                |  |  |
| Payment Accounting Fro<br>Date                                                                                                    | om 01/01/2023                                                                                                    | I                                                                             | Funding Source                                                                                                  |                                                                                  | All                                                                         |                 |                                             |                                                                                  |                                                                                  |  |  |
| Payment Accounting To<br>Date                                                                                                    | nting To 06/30/2023                                                                                                    |                                                                               | Parent Project                                                                                                  |                                                                                  | All                                                                         |                 |                                             |                                                                                  |                                                                                  |  |  |
| Payment Method                                                                                                    | A11                                                                                                    | I                                                                             | Project                                                                                                    |                                                                                  | All                                                                         |                 |                                             |                                                                                  |                                                                                  |  |  |
| Payment Number                                                                                                    | All                                                                                                    | I                                                                             | nter Fund                                                                                                    |                                                                                  | All                                                                         |                 |                                             |                                                                                  |                                                                                  |  |  |
| Agency                                                                                                    | A11                                                                                                    | I                                                                             | Future 1                                                                                                    |                                                                                  | All                                                                         |                 |                                             |                                                                                  |                                                                                  |  |  |
| Budget Fund                                                                                                    | A11                                                                                                    | I                                                                             | Future 2                                                                                                    |                                                                                  | A11                                                                         |                 |                                             |                                                                                  |                                                                                  |  |  |
| Account                                                                                                    | A11                                                                                                    | I                                                                             | Future 3                                                                                                    |                                                                                  | All                                                                         |                 |                                             |                                                                                  |                                                                                  |  |  |
|                                                                                                    |                                                                                                    |                                                                               |                                                                                                    |                                                                                  |                                                                             |                 |                                             |                                                                                  |                                                                                  |  |  |
| Business Unit                                                                                                    | Disbursement Bank Account<br>Name                                                                                                    | t Invoid                                                                      | e Number                                                                                                    | Invoice Date                                                                     | Invoice Distribution Amount                                                 | PO Number       | Payment Number                              | Payment Accounting Date                                                          | Payment Status                                                                   |  |  |
| 5000 NC COMMUNITY<br>COLLEGE SYSTEM<br>OFFICE                                                                                                    | 2000235 - GENERAL<br>EXPENSE - COMMUNITY<br>COLLEGE SYSTEM                                                                                                    | 5000 TEST N                                                                   | IICR INVOICE                                                                                                    | 05/24/2023                                                                       | 3 15.00                                                                     |                 | 1000                                        | 05/25/2023                                                                       | Negotiable                                                                       |  |  |
| 5000 NC COMMUNITY<br>COLLEGE SYSTEM<br>OFFICE                                                                                                    | 2000235 - GENERAL<br>EXPENSE - COMMUNITY<br>COLLEGE SYSTEM                                                                                                    | 5000MICRTH                                                                    | EST_06062023                                                                                                    | 06/06/2023                                                                       | 60.00                                                                       | )               | 1008                                        | 06/22/2023                                                                       | Negotiable                                                                       |  |  |
| 5000 NC COMMUNITY<br>COLLEGE SYSTEM                                                                                                    | 2000235 - GENERAL                                                                                                    | 5000MCPT                                                                      |                                                                                                    |                                                                                  |                                                                             |                 |                                             |                                                                                  |                                                                                  |  |  |
| OFFICE                                                                                                    | EXPENSE - COMMUNITY<br>COLLEGE SYSTEM                                                                                                    | ST                                                                            | EST_06062023_D                                                                                                  | 06/19/2023                                                                       | 15.00                                                                       | )               | 1007                                        | 06/22/2023                                                                       | Negotiable                                                                       |  |  |
| OFFICE<br>5000 NC COMMUNITY<br>COLLEGE SYSTEM<br>OFFICE                                                                                                    | EXPENSE - COMMUNITY<br>COLLEGE SYSTEM<br>2000235 - GENERAL<br>EXPENSE - COMMUNITY<br>COLLEGE SYSTEM                                                                                                    | ST<br>PO for Service                                                          | EST_06062023_D                                                                                                  | 06/19/2023                                                                       | 5 15.00<br>7,200.00                                                         | )<br>) NC518883 | 1007                                        | 06/22/2023                                                                       | Negotiable<br>Negotiable                                                         |  |  |
| OFFICE<br>5000 NC COMMUNITY<br>COLLEGE SYSTEM<br>OFFICE<br>5000 NC COMMUNITY<br>COLLEGE SYSTEM<br>OFFICE                                                                                                    | EXPENSE - COMMUNITY<br>COLLEGE SYSTEM<br>2000235 - GENERAL<br>EXPENSE - COMMUNITY<br>COLLEGE SYSTEM<br>2000235 - GENERAL<br>EXPENSE - COMMUNITY<br>COLLEGE SYSTEM                                                                                                    | PO for Servic<br>GrantTest_50                                                 | EST_06062023_D<br>ces from Ariba<br>000_1                                                                       | 06/19/2023<br>05/15/2023<br>04/26/2023                                           | 3 7,200.00                                                                  | )<br>NC518883   | 1007                                        | 06/22/2023<br>06/28/2023<br>06/01/2023                                           | Negotiable<br>Negotiable<br>Negotiable                                           |  |  |
| OFFICE<br>5000 NC COMMUNITY<br>COLLEGE SYSTEM<br>OFFICE<br>5000 NC COMMUNITY<br>COLLEGE SYSTEM<br>OFFICE<br>5000 NC COMMUNITY<br>COLLEGE SYSTEM<br>OFFICE                                                   | EXPENSE - COMMUNITY<br>COLLEGE SYSTEM<br>2000235 - GENERAL<br>EXPENSE - COMMUNITY<br>COLLEGE SYSTEM<br>2000235 - GENERAL<br>EXPENSE - COMMUNITY<br>COLLEGE SYSTEM<br>3000046 - GENERAL<br>EXPENSE - OSC E-PAY                                                                    | PO for Servic<br>GrantTest_50<br>GrantTest_50                                 | EST_06062023_D                                                                                                  | 06/19/2022<br>05/15/2022<br>04/26/2022<br>04/28/2022                             | 5 15.00<br>7,200.00<br>5 5,000.00<br>6 600.00                               | )<br>) NC518883 | 1007<br>1009<br>1002<br>1110                | 06/22/2023<br>06/28/2023<br>06/01/2023<br>06/01/2023                             | Negotiable<br>Negotiable<br>Negotiable<br>Negotiable                             |  |  |
| OFFICE<br>5000 NC COMMUNITY<br>COLLEGE SYSTEM<br>OFFICE<br>5000 NC COMMUNITY<br>COLLEGE SYSTEM<br>OFFICE<br>5000 NC COMMUNITY<br>COLLEGE SYSTEM<br>00FICE<br>5000 NC COMMUNITY<br>COLLEGE SYSTEM<br>OFFICE  | EXPENSE - COMMUNITY<br>COLLEGE SYSTEM<br>2000235 - GENERAL<br>EXPENSE - COMMUNITY<br>COLLEGE SYSTEM<br>2000235 - GENERAL<br>EXPENSE - COMMUNITY<br>COLLEGE SYSTEM<br>3000046 - GENERAL<br>EXPENSE - OSC E-PAY<br>3000046 - GENERAL<br>EXPENSE - OSC E-PAY                        | PO for Servie<br>GrantTest_50<br>GrantTest_50                                 | EST_06062023_D<br>ces from Ariba<br>000_1<br>000_10<br>000_11                                                   | 06/19/2022<br>05/15/2022<br>04/26/2022<br>04/28/2022<br>04/19/2022               | 5 15.00<br>7,200.00<br>5 5,000.00<br>6 600.00<br>6 300.00                   | NC518883        | 1007<br>1009<br>1002<br>1110<br>1109        | 06/22/2023<br>06/28/2023<br>06/01/2023<br>06/01/2023<br>06/01/2023               | Negotiable<br>Negotiable<br>Negotiable<br>Negotiable<br>Negotiable               |  |  |
| OFFICE 5000 NC COMMUNITY COLLEGE SYSTEM OFFICE 5000 NC COMMUNITY COLLEGE SYSTEM OFFICE 5000 NC COMMUNITY COLLEGE SYSTEM 5000 NC COMMUNITY COLLEGE SYSTEM 5000 NC COMMUNITY COLLEGE SYSTEM 5000 NC COMMUNITY | EXPENSE - COMMUNITY<br>COLLEGE SYSTEM<br>2000235 - GENERAL<br>EXPENSE - COMMUNITY<br>COLLEGE SYSTEM<br>2000235 - GENERAL<br>EXPENSE - COMMUNITY<br>COLLEGE SYSTEM<br>3000046 - GENERAL<br>EXPENSE - OSC E-PAY<br>3000046 - GENERAL<br>EXPENSE - OSC E-PAY<br>NC-FBR-IGO-INVOICES | PO for Servic<br>GrantTest_5(<br>GrantTest_5(<br>GrantTest_5(<br>GrantTest_5( | EST_06062023_D<br>ces from Ariba<br>000_1<br>000_10<br>000_11<br>000_2                                          | 06/19/2022<br>05/15/2022<br>04/26/2022<br>04/28/2022<br>04/19/2022<br>04/19/2022 | 5 15.00<br>5 7,200.00<br>5 5,000.00<br>6 600.00<br>6 3 300.00<br>7 2,500.00 | NC518883        | 1007<br>1009<br>1002<br>1110<br>1109<br>401 | 06/22/2023<br>06/28/2023<br>06/01/2023<br>06/01/2023<br>06/01/2023<br>06/01/2023 | Negotiable<br>Negotiable<br>Negotiable<br>Negotiable<br>Negotiable<br>Negotiable |  |  |

| Payment Distribution | Payment Method        | Remit-to-Supplier Number | Supplier/Party/Employee | Remit-to-Supplier Site | Supplier Type | Agency | Budget Fund | Account  |
|----------------------|-----------------------|--------------------------|-------------------------|------------------------|---------------|--------|-------------|----------|
| Amount               |                       |                          | Name Remit to Name      |                        |               |        |             |          |
| 600.00               | Electronic - Supplier | 102054                   | SOFTWARE HOUSE          | R.50PT.C               | Supplier      | 5000   | 105350      | 52826000 |
|                      |                       |                          | INTERNATIONAL           |                        |               |        |             |          |
|                      |                       |                          |                         |                        |               |        |             |          |
| 300.00               | Electronic - Supplier | 110344                   | FORMS & SUPPLY INC      | R.50PT.A               | Supplier      | 5000   | 105350      | 53110000 |
|                      |                       |                          |                         |                        |               |        |             |          |
|                      |                       |                          |                         |                        |               |        |             |          |
| 4,000.00             | Electronic - Supplier | 107576                   | CHATSTAFF LLC           | R.50PT.02              | Supplier      | 5000   | 105350      | 52170002 |
| -                    |                       |                          |                         |                        |               |        |             |          |
|                      |                       |                          |                         |                        |               |        |             |          |
| 2,000,00             | Check - Supplier      | 108123                   | CLIMER CONSULTING       | R 50PT 01              | Supplier      | 5000   | 105350      | 52199000 |
| 2,000.00             | oneen coppaci         |                          |                         |                        | - oppare      |        |             |          |
|                      |                       |                          |                         |                        |               |        |             |          |
| 150.00               | Electronic - IGO      | 119138                   | 4100 NC DEPT OF         | IGO.139                | Supplier      | 5000   | 105350      | 52811000 |
|                      |                       |                          | INFORMATION             |                        |               |        |             |          |
|                      |                       |                          | TECHNOLOGY STATE        |                        |               |        |             |          |
|                      |                       |                          | TELECOMMUNICATIONS      |                        |               |        |             |          |
| 200.00               |                       | 115740                   | TELECOMMUNICATIONS      | D CODTION              | c . r         | 5000   | 105250      | 50014000 |
| 200.00               | Check - Supplier      | 115/42                   | ZOOM VIDEO              | R.50P1.01              | Supplier      | 5000   | 105350      | 52814000 |
|                      |                       |                          | COMMUNICATIONS INC      |                        |               |        |             |          |
|                      |                       |                          |                         |                        |               |        |             |          |
|                      |                       |                          |                         |                        |               |        |             |          |
|                      |                       |                          |                         |                        |               |        |             |          |

| Agency Management Unit | Agency Program | Funding Source | Parent Project | Project             | Inter Fund | Future 1 | Future 2 | Future 3 | Total Payments By Budget<br>Fund | Total Payments By<br>Business Unit |
|------------------------|----------------|----------------|----------------|---------------------|------------|----------|----------|----------|----------------------------------|------------------------------------|
| 5001591                | 50000CP        | 3000           | 50G000200      | 50G000201           | 000000     | 0000     | 000000   | 00000    |                                  |                                    |
| 5001591                | 50000CP        | 3000           | 50G0000200     | 50G0000201          | 000000     | 0000     | 000000   | 00000    |                                  |                                    |
| 5001591                | 50000CP        | 3000           | 50G0000200     | 50G0000201          | 000000     | 0000     | 000000   | 00000    |                                  |                                    |
| 5001591                | 50000CP        | 3000           | 50G0000200     | 50G0000201          | 000000     | 0000     | 000000   | 00000    |                                  |                                    |
| 5001591                | 50000CP        | 3000           | 50G0000200     | 50G000201           | 000000     | 0000     | 000000   | 00000    |                                  |                                    |
| 5001591                | 50000CP        | 3000           | 50G0000200     | 50 <b>G000</b> 0201 | 000000     | 0000     | 000000   | 00000    |                                  |                                    |
|                        |                |                |                |                     |            |          |          |          | 7,250.00                         |                                    |
|                        |                |                |                |                     |            |          |          |          |                                  | 7,250.00                           |

# NC Agency GL Detailed Transaction Report (RPT-RTR-165)

To run NC Agency GL Detailed Transaction Report (RPT-RTR-165), follow the steps below:

- 1. Log in to the NCFS portal with your credentials to access the system.
- 2. On the Home page, click the Tools tab and click the Reports and Analytics app.

|                                           |                     | -               |                      |
|-------------------------------------------|---------------------|-----------------|----------------------|
| Expenses Procurement                      | My Enterprise Tools | Configuration   | Others               |
| QUICK ACTIONS                             | APPS                |                 |                      |
| Manage Collaboration Messaging<br>History |                     |                 |                      |
| NI Apps Administration                    | Set Preferences     | Alerts Composer | Developer<br>Connect |
|                                           |                     |                 |                      |
|                                           | Worklist            | Reports and     | Scheduled            |

3. On the **Reports and Analytics** page, click the **Browse Catalog** button.

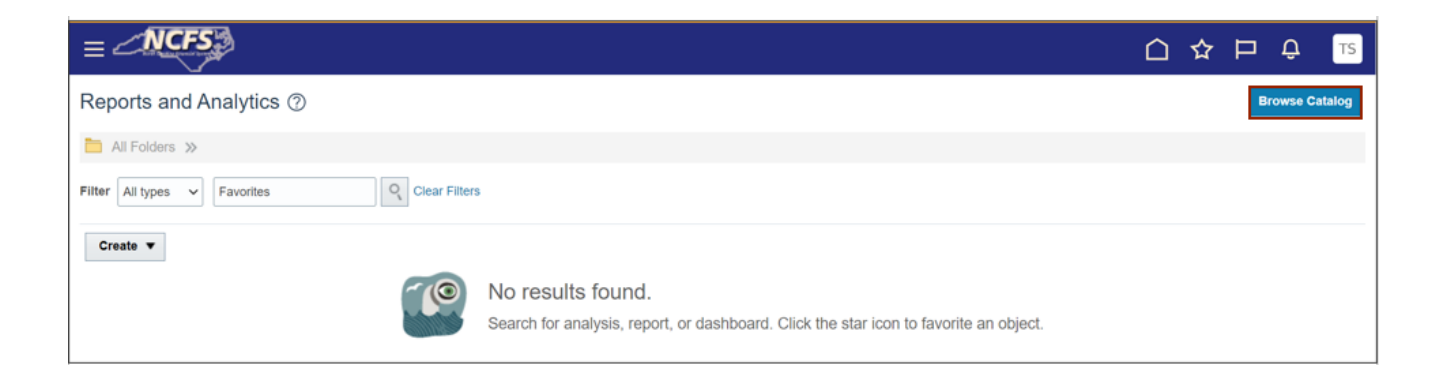

4. The **Catalog** window appears. Click the **Shared Folder>Custom>FBR Custom> Report** folder and click on the **General Ledger** tab under the **Report** tab.

| 🗊 Catalog   |                                                                                         |                           |          | Home Catalog Favorites - Dashboards - Create - Open                                                                                                    |
|-------------|-----------------------------------------------------------------------------------------|---------------------------|----------|----------------------------------------------------------------------------------------------------|
| User View 🔻 | lb▼ છ ⊠ ≌ < ⊞▼                                                                          | R / A                     | v 🗠 v    | 🗶 🎼 🎼 Location /Shared Folders/Custom/FBR Custom/Report/General Ledger/NC Agency GL Detailed Tra 🔻 🗋 Show Hidden Items                                                                    |
| ∡ Folders   |                                                                                         | E in                      | Type All | ▼ Sort Name A-Z ▼ Z Show More Details                                                                                                    |
| 4           | <ul> <li>Report</li> <li>Accounts Payable</li> </ul>                                    | 1                         | ¢        | NC Agency GL Detailed Transaction DM (RPTRTR165) Last Modified 6/20/23 8:28 AM Owner BI Consumer Role<br>NC Agency GL Detailed Transaction Data Model (RPTRTR165)<br>Edit More ▼          |
|             | Accounts Receivable     Budget     Cash Management and Treasury                         | - 1                       |          | NC Agency GL Detailed Transaction Report (RPTRTR165)   Last Modified 7/5/23 11:31 AM   Owner BI Consumer Role<br>NC Agency GL Detailed Transaction Report (RPTRTR165)<br>Open Edit More ▼ |
|             | Expense     Fixed Asset                                                                 |                           |          |                                                                                                    |
|             | General Ledger                                                                          | fer Report                |          |                                                                                                    |
|             | FBR Cash Inter Fund Clearing     FBR CoA MappingSet Report                              | Interface                 |          |                                                                                                    |
|             | FBR Commerce Cost Allocation     FBR Cost Allocation     FBR Cost Allocation Pre-Valida | ns Recon-<br>ation Repc   |          |                                                                                                    |
|             | FBR DPS Cost Allocations Rec     FBR NCFS GL Journal Interface                          | conciliation<br>ce Reconc |          |                                                                                                    |
|             | FBR OSC Payroll Cost Allocation                                                         | ons Reco 🖕                |          |                                                                                                    |

5. Under the General Ledger tab, click the NC Agency GL Detailed Transaction Report (RPTRTR-165). Click the Open button.

| User View 🔻 | lla▼ 🧐 🖬 隆 🤇 🏛 ▼ 🛛 🐘 🖉 🚔                                                                                                    | v 🖻 v    | 🗙 🏢 📔 Location /Shared Folders/Custom/FBR Custom/Report/General Ledger/NC Agency GL Detaile                                                                       |
|-------------|----------------------------------------------------------------------------------------------------|----------|----------------------------------------------------------------------------------------------------|
| ▲ Folders   | E in                                                                                                    | Type All | ▼ Sort Name A-Z ▼ Show More Details                                                                                                    |
|             | INC Agency Chart of Account Values Rep     INC Agency GL Detailed Transaction F                                               |          | NC Agency GL Detailed Transaction Data Model (RPTRTR165) Last Modified 0/20/23 8.28 AM<br>NC Agency GL Detailed Transaction Data Model (RPTRTR165)<br>Edit More ▼ |
|             | NC Agency Journal Import Errors Report     NC Aggregate of Receivables for Goverr     NC Aggregate of Receivables for Proprie |          | NC Agency GL Detailed Transaction Report (RPTRTR165) Last Modified 7/5/23 11:31<br>NC Agency GL Detailed Transaction Report (RPTRTR165)<br>Open Edit More ▼       |
|             | NC All Ledgers Reconciliation Report (R     NC Annual Fee Report (RPTRTR024)                                                  |          |                                                                                                    |

6. The **NC Agency GL Detailed Transaction Report (RPTRTR165)** page, select the **Agency** from the *Agency* drop-down choice list.

In this example, we chose **1600 DEPARTMENT OF ENVIRONMENTAL QUALITY**. Enter the **Fiscal Year.** Click the **Apply** button.

NC Agency GL Detailed Transaction Report (RPTRTR...

 \* Ledger Name
 NC CASH US

 Agency
 1600-DEPARTMENT OF ENI

 Budget Code
 All

 Account [Parent 1]
 All

 \* Fiscal Year
 2023

 NC Agency GL Detailed T...
 Accounting Period

Note: The user should select the Accounting Period for which the CMIA is being prepared.

7. Click the **download** [ 🞍 ] icon. Click the **Open** button to run the report.

| A NC Agency GL Detaile  | d Transaction Report (I | RPTRTR | £                 |     | Dowr | nloads    |         |          | Ľ            | Q      | … ☆ |
|-------------------------|-------------------------|--------|-------------------|-----|------|-----------|---------|----------|--------------|--------|-----|
| * Ledger Name           | NC CASH US              | v      |                   |     | N N  | /hat do y | ou want | to do wi | ith NC Agend | y GL D |     |
| Agency                  | 1600-DEPARTMENT OF ENV  | •      |                   |     |      | Ope       | en      |          | Save as      | $\sim$ |     |
| Budget Code             | All                     | *      | Budget Fund       | All |      |           |         |          |              |        |     |
| Account [Parent 1]      | All                     | Ŧ      | Account [Child]   | All |      |           |         |          |              |        |     |
| * Fiscal Year           | 2023                    | w      | Accounting Period | All |      |           |         |          |              |        |     |
| NC Agency GL Detailed T |                         |        |                   |     |      |           |         |          |              |        |     |

# 8. The NC Agency GL Detailed Transaction Report (RPT-RTR-165) output is generated.

|        | A                         | В                                           | С                  | D            | E                                                                                | F                   | G 🔺                                               |  |  |  |  |
|--------|---------------------------|---------------------------------------------|--------------------|--------------|----------------------------------------------------------------------------------|---------------------|---------------------------------------------------|--|--|--|--|
| 1<br>2 | North Ca                  |                                             |                    |              | North Carolina Financial System<br>Office of State Controller                    |                     |                                                   |  |  |  |  |
| 3<br>4 |                           |                                             |                    |              | NC Agency GL Detailed Transaction Report (RPT-RTR-165)<br>07/14/2023 05:00:01 AM |                     |                                                   |  |  |  |  |
| 6      | Parameters                |                                             |                    |              |                                                                                  |                     |                                                   |  |  |  |  |
| 7      | Ledger                    | NC CASH US                                  |                    |              |                                                                                  |                     |                                                   |  |  |  |  |
| 8      | Agency                    | 1600-DEPARTMENT OF<br>ENVIRONMENTAL QUALITY |                    |              |                                                                                  |                     |                                                   |  |  |  |  |
| 9      | Budget Code               | All                                         |                    |              |                                                                                  |                     |                                                   |  |  |  |  |
| 10     | Budget Fund               | All                                         |                    |              |                                                                                  |                     |                                                   |  |  |  |  |
| 11     | Account [Parent 1]        | All                                         |                    |              |                                                                                  |                     |                                                   |  |  |  |  |
| 12     | Account [Child]           | All                                         |                    |              |                                                                                  |                     |                                                   |  |  |  |  |
| 13     | Fiscal Year               | 2023                                        |                    |              |                                                                                  |                     |                                                   |  |  |  |  |
| 14     | Accounting Period         | All                                         |                    |              |                                                                                  |                     |                                                   |  |  |  |  |
| 15     |                           |                                             |                    |              |                                                                                  |                     |                                                   |  |  |  |  |
| 16     | Ledger Name               | Accounting Period                           | GL Accounting Date | Posting Date | Journal Category                                                                 | Journal Source      | Journal Batch Name                                |  |  |  |  |
| 17     | NC CASH US                | Feb-23                                      | 02/06/2023         | 02/07/2023   | Global Intercompany                                                              | Global Intercompany | 126966 Global Intercompany A<br>2007377 2009916 N |  |  |  |  |
| 18     | NC CASH US                | Feb-23                                      | 02/06/2023         | 02/07/2023   | Global Intercompany                                                              | Global Intercompany | 126961 Global Intercompany A<br>2007377 2009916 N |  |  |  |  |
| 19     | NC CASH US                | Feb-23                                      | 02/09/2023         | 02/10/2023   | Global Intercompany                                                              | Global Intercompany | 127982 Global Intercompany A<br>2015060 2017445 N |  |  |  |  |
| 20     | NC CASH US                | Feb-23                                      | 02/08/2023         | 02/09/2023   | Global Intercompany                                                              | Global Intercompany | 127278 Global Intercompany A<br>2012392 2015058 N |  |  |  |  |
|        | NC CASH US                | Feb-23                                      | 02/08/2023         | 02/09/2023   | Global Intercompany                                                              | Global Intercompany | 127281 Global Intercompany A                      |  |  |  |  |
| 1      | NC Agency GL Detailed (+) |                                             |                    |              |                                                                                  |                     |                                                   |  |  |  |  |

| Journal Name            | Agency Number | Budget Code | Budget Fund | Budget Fund Description | Natural Account | Natural Account Description | AMU Code |
|-------------------------|---------------|-------------|-------------|-------------------------|-----------------|-----------------------------|----------|
| 1 Global Intercompany   | 1600          | 14300       | 014300      | DEQ 14300 CLEARING      | 11120000        | CONSOLIDATED BUDGET         | 0000000  |
|                         |               |             |             |                         |                 | CODE CASH                   |          |
| 186 Global Intercompany | 1600          | 14300       | 014300      | DEQ 14300 CLEARING      | 11120000        | CONSOLIDATED BUDGET         | 0000000  |
|                         |               |             |             |                         |                 | CODE CASH                   |          |
| 211 Global Intercompany | 1600          | 14300       | 014300      | DEQ 14300 CLEARING      | 11120000        | CONSOLIDATED BUDGET         | 0000000  |
|                         |               |             |             |                         |                 | CODE CASH                   |          |
| 161 Global Intercompany | 1600          | 14300       | 014300      | DEQ 14300 CLEARING      | 11120000        | CONSOLIDATED BUDGET         | 0000000  |
|                         |               |             |             |                         |                 | CODE CASH                   |          |
| 64 Global Intercompany  | 1600          | 14300       | 014300      | DEQ 14300 CLEARING      | 11120000        | CONSOLIDATED BUDGET         | 0000000  |
|                         |               |             |             |                         |                 | CODE CASH                   |          |
| 2 Global Intercompany   | 1600          | 14300       | 014300      | DEQ 14300 CLEARING      | 11120000        | CONSOLIDATED BUDGET         | 0000000  |
|                         |               |             |             |                         |                 | CODE CASH                   |          |
| 22 Global Intercompany  | 1600          | 14300       | 014300      | DEQ 14300 CLEARING      | 11120000        | CONSOLIDATED BUDGET         | 0000000  |
|                         |               |             |             |                         |                 | CODE CASH                   |          |
| 18 Global Intercompany  | 1600          | 14300       | 014300      | DEQ 14300 CLEARING      | 11120000        | CONSOLIDATED BUDGET         | 0000000  |
|                         |               |             |             |                         |                 | CODE CASH                   |          |

| AMU Code Description | Agency Program | Agency Program Description | Funding Source | Project (Parent1) | Project Description (Parent1) | Project    | Project Description |
|----------------------|----------------|----------------------------|----------------|-------------------|-------------------------------|------------|---------------------|
| DEFAULT AMU          | 0000000        | DEFAULT AGENCY PROGRAM     | 0000           |                   |                               | 0000000000 | DEFAULT PROJECT     |
| DEFAULT AMU          | 0000000        | DEFAULT AGENCY PROGRAM     | 0000           |                   |                               | 0000000000 | DEFAULT PROJECT     |
| DEFAULT AMU          | 0000000        | DEFAULT AGENCY PROGRAM     | 0000           |                   |                               | 0000000000 | DEFAULT PROJECT     |
| DEFAULT AMU          | 0000000        | DEFAULT AGENCY PROGRAM     | 0000           |                   |                               | 0000000000 | DEFAULT PROJECT     |
| DEFAULT AMU          | 0000000        | DEFAULT AGENCY PROGRAM     | 0000           |                   |                               | 0000000000 | DEFAULT PROJECT     |
| DEFAULT AMU          | 0000000        | DEFAULT AGENCY PROGRAM     | 0000           |                   |                               | 0000000000 | DEFAULT PROJECT     |
| DEFAULT AMU          | 0000000        | DEFAULT AGENCY PROGRAM     | 0000           |                   |                               | 0000000000 | DEFAULT PROJECT     |
| DEFAULT AMU          | 0000000        | DEFAULT AGENCY PROGRAM     | 0000           |                   |                               | 0000000000 | DEFAULT PROJECT     |

| InterFund | Future 1 | Future 2 | Future 3 | Debit Amount | Credit Amount | Sub-Ledger Transaction | Application Name | Party Number | Party Name | PO Amount Invoiced | PO Number | Context DFF | Attribute1 |
|-----------|----------|----------|----------|--------------|---------------|------------------------|------------------|--------------|------------|--------------------|-----------|-------------|------------|
| 034300    | 0000     | 000000   | 00000    | 627,105.11   | 0.00          |                        | General Ledger   |              |            |                    |           |             |            |
| 014600    | 0000     | 000000   | 00000    | 18,172.00    | 0.00          |                        | General Ledger   |              |            |                    |           |             |            |
| 014600    | 0000     | 000000   | 00000    | 797,916.63   | 0.00          |                        | General Ledger   |              |            |                    |           |             |            |
| 014600    | 0000     | 000000   | 00000    | 278,314.64   | 0.00          |                        | General Ledger   |              |            |                    |           |             |            |
| 014600    | 0000     | 000000   | 00000    | 22,621.27    | 0.00          |                        | General Ledger   |              |            |                    |           |             |            |
| 013000    | 0000     | 000000   | 00000    | 0.00         | 4,161.00      |                        | General Ledger   |              |            |                    |           |             |            |
| 014100    | 0000     | 000000   | 00000    | 0.00         | 20,158.87     |                        | General Ledger   |              |            |                    |           |             |            |
| 014100    | 0000     | 000000   | 00000    | 0.00         | 64,489.98     |                        | General Ledger   |              |            |                    |           |             |            |

# Wrap-Up

Use the steps above to run NC Payment with COA Detail Report and NC Agency GL Transaction Detailed Report are Oracle custom pre-built reports that use chart of account segments and data ranges as parameters to provide a list of all transactions.

### Additional Resources

#### Virtual Instructor-Led Training (vILT)

• GM100: Grants Management